## How to purchase goods and services for your child, once approved for SSES.

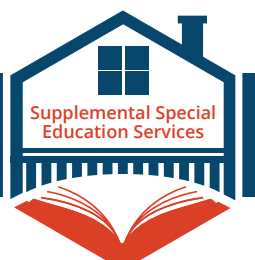

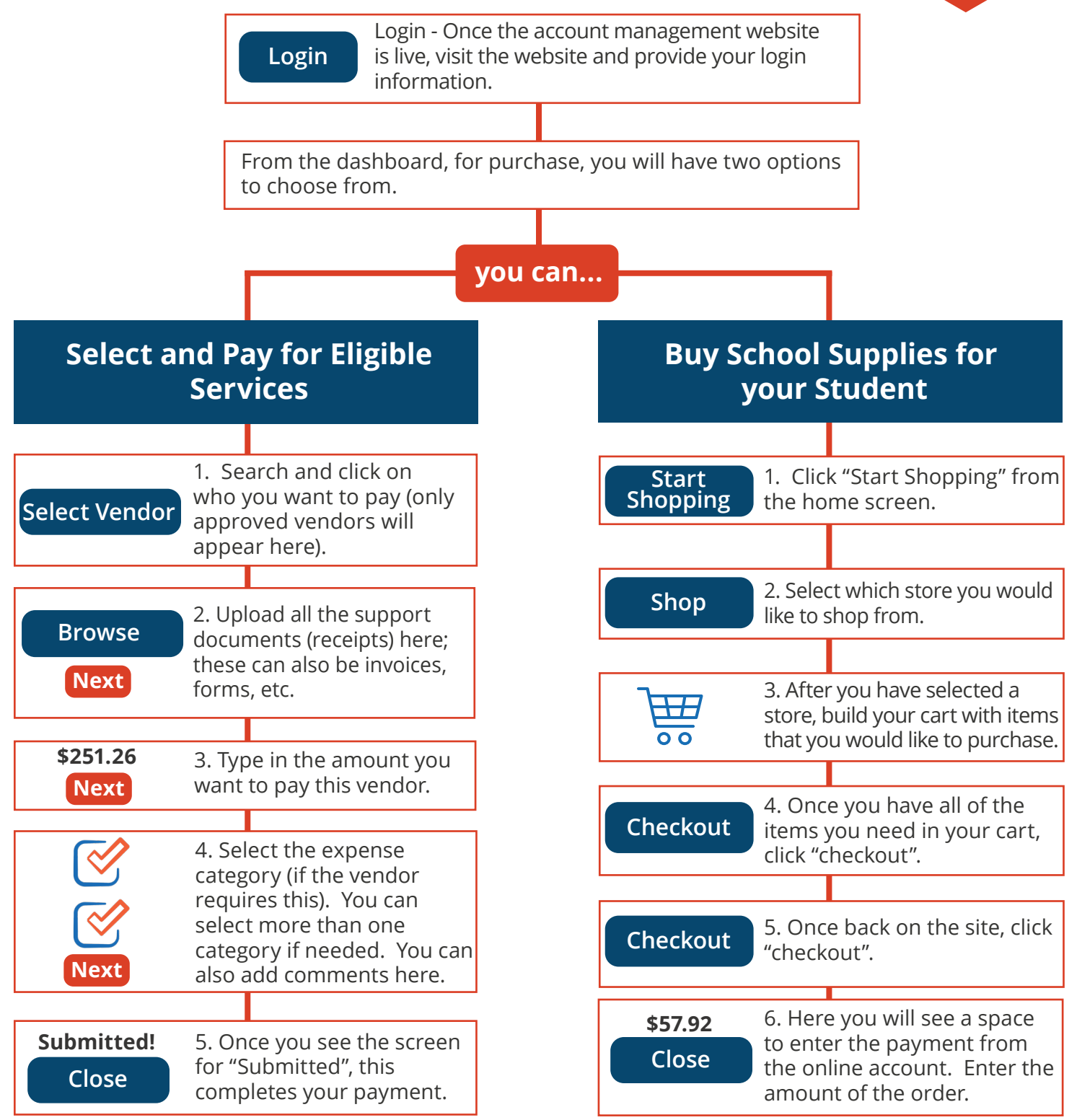

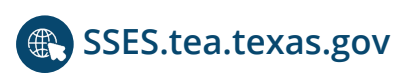

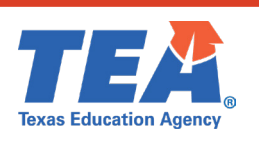

SSESinfo@tea.texas.gov

1-855-773-3839 (SPEDTex)

## Cómo comprar productos y servicios para su hijo, una vez que se aprueben los SSES.

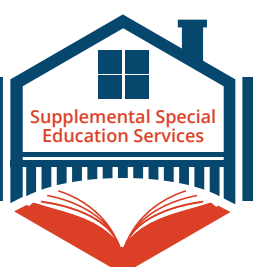

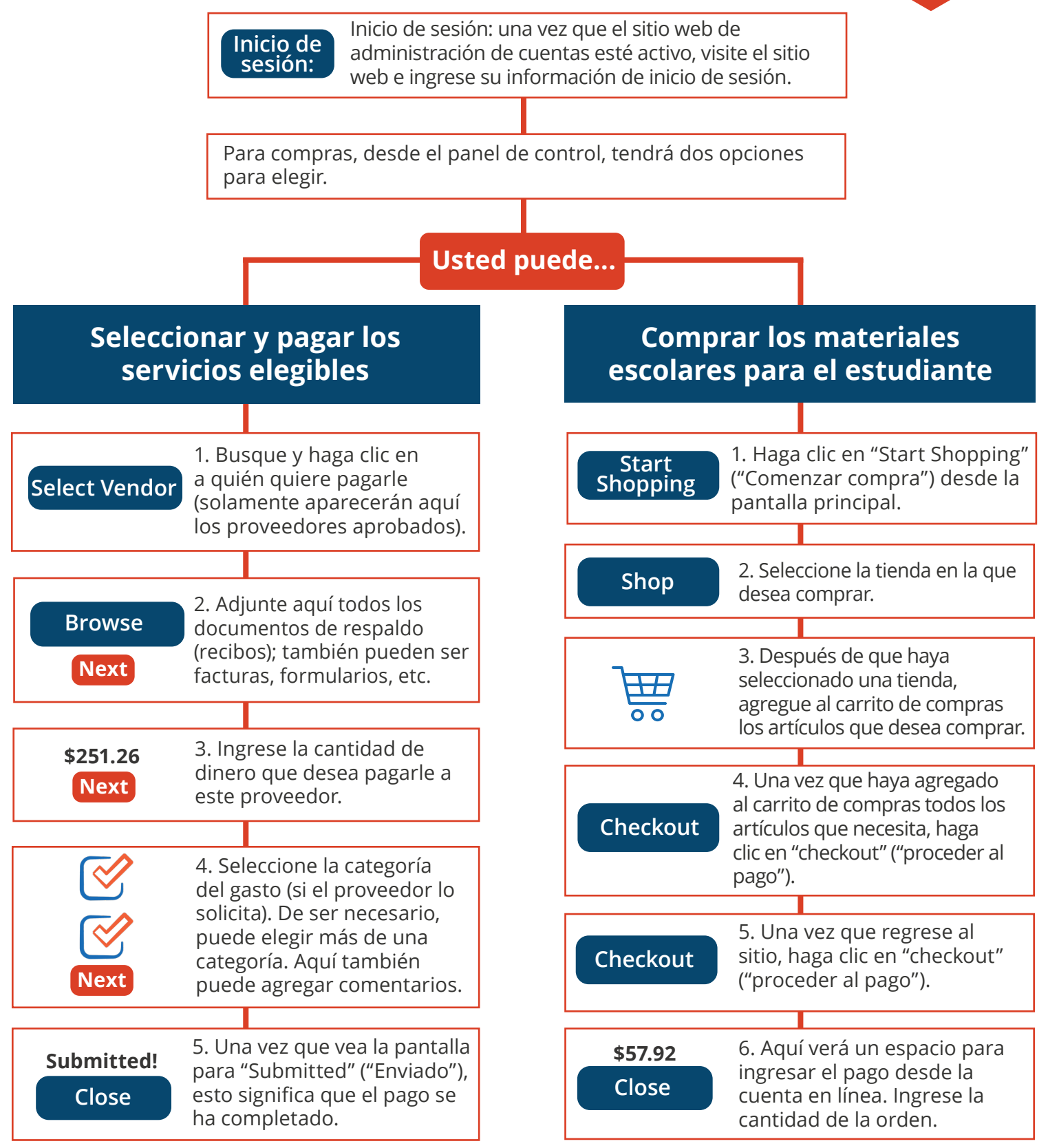

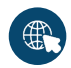

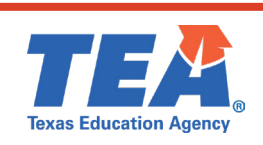

SSESinfo@tea.texas.gov

1-855-773-3839 (SPEDTex)